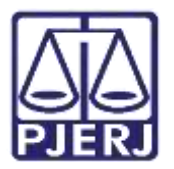

Dica de Sistema

# Recebimento de Processo

PJe – Processo Judicial Eletrônico – Dívida Ativa

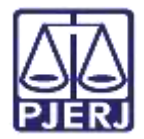

## SUMÁRIO

| 1. | Introd        | ução3                                                     |
|----|---------------|-----------------------------------------------------------|
| 2. | Triage        | m Inicial                                                 |
| ł  | <u>2.1</u> S  | anar Irregularidades Processuais6                         |
|    | <b>2</b> .1.1 | Aba Assuntos                                              |
|    | 2.1.2         | Aba Partes                                                |
|    | 2.1.3         | Aba Características do Processo9                          |
| 3. | Retorr        | no da Citação10                                           |
| 3  | 8.1 C         | itação Postal Positiva11                                  |
|    | 3.1.1         | Enviar para Conclusão ao Juiz12                           |
|    | 3.1.2         | Processamento                                             |
| 3  | 3.2 C         | itação Postal Negativa13                                  |
|    | 3.2.1         | Citação Postal Negativa – Problema de Endereço13          |
|    | 3.2.2         | Citação Postal Negativa – Problema Interno dos Correios14 |
|    | 3.2.1         | Citação Postal Negativa – Outros Casos15                  |
| 4. | Histór        | ico de Versões16                                          |

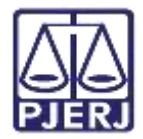

# Recebimento de Processo

## 1. Introdução

Esta Dica de Sistema apresenta de forma simples, o passo a passo o recebimento de processos pelo cartório da Central de Dívida Ativa.

## 2. Triagem Inicial

Após a distribuição processual, o sistema verificará automaticamente se há irregularidades cadastrais no processo.

<u>Não existindo irregularidades</u>, será aberta conclusão automática no processo, sendo encaminhado para a tarefa **Minutar Ato Inicial** disponível para o <u>Gabinete</u>.

<u>Existindo irregularidades</u>, os processos serão disponibilizados para o cartório da Central de Dívida Ativa através da tarefa **Triagem Inicial - Corrigir Autuação**.

As irregularidades serão identificadas através de etiquetas veiculadas automaticamente pelo sistema ao processo. Sendo elas:

- Personagem no Polo Passivo cadastrada como autoridade coatora (indevida no caso de EF) ou estrangeiro.
- Personagem no Polo Passivo sem Documento de Identificação.
- Execução Extrajudicial Contra Fazenda Pública Sem Órgão no Polo Passivo.
- Execução Extrajudicial com Órgão No Polo Passivo.
- CPF Do Devedor Do Polo Passivo.
- Execução Fiscal Sem CDA.
- IPTU
- IPTU Sem CEP
- Polo Passivo Como Autoridade Coatora
- Polo Passivo Sem Documento de Identificação

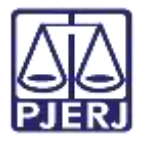

Desta forma, para acessar os processos, no **Painel do Usuário**, na **aba Tarefas**, acesse a tarefa **Triagem inicial – Corrigir Autuação**.

| Filtros                                                  | 73  |
|----------------------------------------------------------|-----|
| [EF] Sobrestados para diligências do<br>exequente        | 1   |
| [EF] Sobrestados por carta precatória                    | 1   |
| [EF] Sobrestados por conflito de competência             | 3   |
| [EF] Sobrestados por convenção das partes                | 1   |
| [EF] Sobrestados por parcelamento                        | 1   |
| [EF] Sobrestados por recuperação judicial ou<br>falência | 1   |
| IEFI Triagem inicial - Corrigir autuação                 | 255 |

Na tarefa **Triagem Inicial - Corrigir Autuação**, ao selecionar a opção **Etiquetas** serão listadas as etiquetas vinculadas à processos localizados na tarefa. Onde permite que sejam verificadas as irregularidades identificadas pelo sistema PJe nos processos.

Ao selecionar uma etiqueta, serão listados os processos que estão com a etiqueta vinculada.

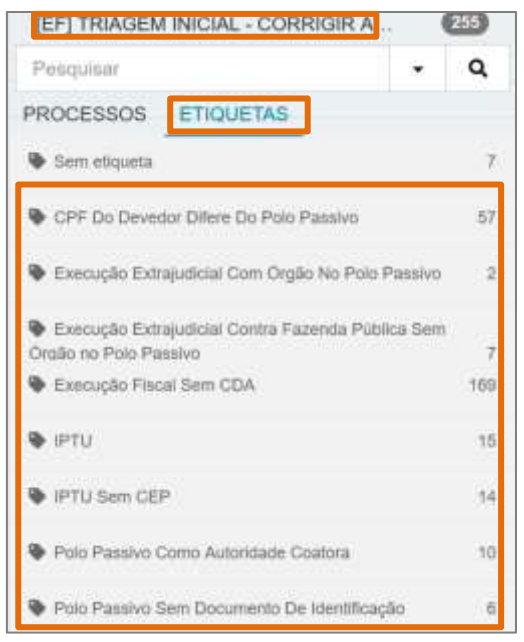

Figura 2 - Tela Triagem Inicial.

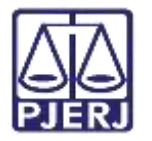

Ou através da listagem de processos localizados na tarefa, também é possível identificar as etiquetas e, consequentemente, as irregularidades.

| Pesquisar                                                                         |                                           | •                | Q           |       |
|-----------------------------------------------------------------------------------|-------------------------------------------|------------------|-------------|-------|
| PROCESSOS ETIC                                                                    | UETAS                                     |                  |             |       |
|                                                                                   |                                           |                  |             |       |
|                                                                                   |                                           |                  | <b>m</b> 32 | 16.11 |
|                                                                                   |                                           | -                | 10-         | 10-22 |
| ExTIExFP 080956<br>Ação Anulatória<br>/ 2* Vara Cível da Cor                      | )<br>marca de N                           | 🕈<br>iterói / Ju | iz de Dir   | eito  |
| ExTIEXFP 080956<br>Ação Anulatória<br>/ 2* Vara Cível da Cor<br>ÚLTIMA MOVIMENTAC | )<br>marca de Ni<br>l <b>o:</b> DISTRIBUI | titerói / Ju     | iz de Dir   | eito  |

Figura 3 - Tela Triagem Inicial.

Antes de sanar as irregularidades processuais, ao clicar no botão **Encaminhar Para** algumas transições serão habilitadas. Sendo que ao selecionar a transição:

- Processamento: O processo irá para a tarefa Processamento.
- Prosseguir sem corrigir: Será aberta conclusão processo, ficando localizado na tarefa Processos Conclusos disponível para o <u>Chefe de Serventia</u> e será disponibilizado para o <u>Gabinete.</u>
- Verificar Novamente: O sistema verificas se as irregularidades foram sanadas.
  Caso positivo, o processo é encaminhado para conclusão e ficará disponível para o <u>Chefe de Serventia</u> na tarefa Processos Conclusos.

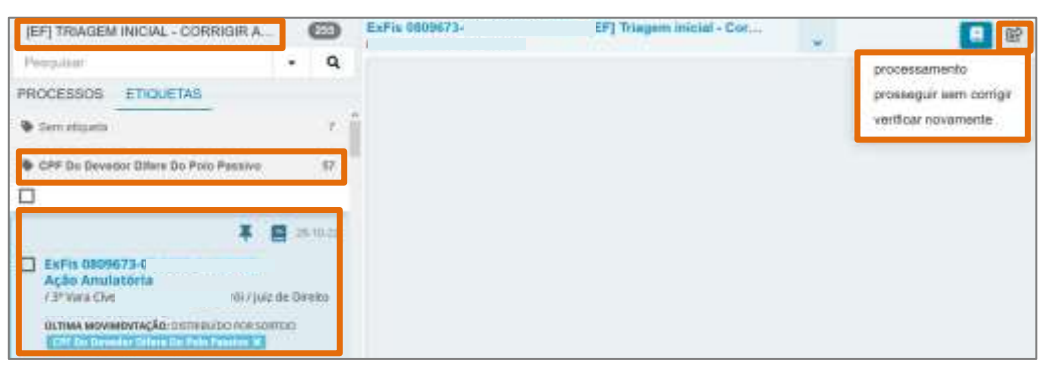

Figura 4 - Tela Triagem Inicial.

0

OBSERVAÇÃO: Os processos enviados para a Tarefa Processos Conclusos no <u>Cartório</u>, ficarão disponíveis para o <u>Juiz Titular</u> na Tarefa Minutar Ato Inicial ou Minutar Ato Inicial – Fazenda Pública.

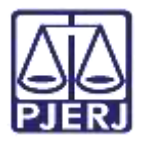

## 2.1 Sanar Irregularidades Processuais

As <u>Irregularidades Processuais</u> deverão ser sanadas, para isso, na tarefa **Triagem Inicial** – **Corrigir Autuação**, selecione o processo com uma irregularidade e clique no ícone **Autos Digitais**.

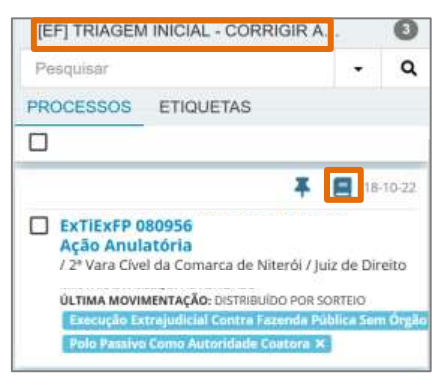

Figura 5 - Tela Triagem Inicial.

A tela dos Autos Digitais será habilitada, selecione o ícone Retificar Autuação, ou clique no Menu (três barras horizontais), em Outras Opções, selecione a transição Retificar Autuação.

Ambas as formas de acesso levarão à tela de Retificar Autuação.

| PJS ExTIEXEP 0809569                | 0                                                                                           | a 🛛 💀                           | 27 🛓 📌 🤊 🗏                   |
|-------------------------------------|---------------------------------------------------------------------------------------------|---------------------------------|------------------------------|
| T Q Ø 4                             | 20729246 - Petição Inicial (teste anexo1.pdf)<br>Junteo per SKYMAJSER en 18/192022 14:44:38 | Exibir tarefa atual do processo | Ovtrasi agões                |
| H sub 2022                          | (H- +                                                                                       | Retificar autuação              | Autos                        |
| #1 DISTRIBUIDO POH SORTEIO<br>11-11 |                                                                                             | a                               | Jumar documentos             |
|                                     | informando número de enconce o idido d                                                      |                                 | Imprimir lista de documentos |

| Figura | 6 - | Tela | Autos | Digitais. |
|--------|-----|------|-------|-----------|
|--------|-----|------|-------|-----------|

A tela para **Retificar Autuação** será habilitada, disponibilizando as **abas Dados Iniciais**, **Assuntos**, **Partes** e **Características do Processo**. Selecione a aba <u>de acordo com a</u> <u>irregularidade processual</u> que deverá ser sanada.

| PJC EXTIE      | xFP 080956 | i9-    | - Ação Anulatória           |  |  |
|----------------|------------|--------|-----------------------------|--|--|
| DADOS INICIAIS | ASSUNTOS   | PARTES | CARACTERÍSTICAS DO PROCESSO |  |  |

Figura 7 - Tela Retificar Autuação.

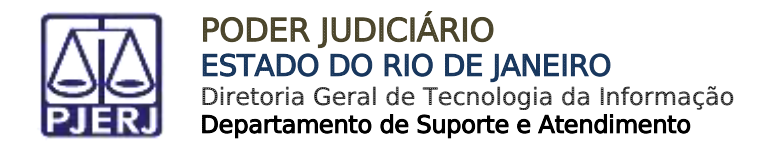

#### 2.1.1 Aba Assuntos

Ao selecionar a **Aba Assuntos**, pode se <u>adicionar</u>, <u>excluir</u> ou <u>alterar</u> o assunto processual. Para isso, clique nas **setas** ao lado dos **Assuntos**, ou preencha os campos **Assunto** e **Código** e clique no botão **Pesquisar** para <u>filtrar</u> os Assuntos.

| Assuntes / | stocied | 105*  |              |                                                                                                    |              | Anatto                                                                                                    |       |                                                                                                    |              |
|------------|---------|-------|--------------|----------------------------------------------------------------------------------------------------|--------------|----------------------------------------------------------------------------------------------------|-------|----------------------------------------------------------------------------------------------------|--------------|
|            | That.   | Annan | lu Principal | Accurren<br>DIRECTO PROCESSAM, CIVA, E<br>DO TRADACINO 300011 Opumo<br>de carcas precatorianide ordern | Gergferenue? | Cisilgo                                                                                                    |       |                                                                                                    |              |
|            |         |       |              | (11704) (Auso exercitalities<br>(11706) (Agile) Avcatania<br>(13845)<br>(13845)                        |              | According to the second second | -1.8  | IAX -                                                                                                    |              |
|            |         |       |              |                                                                                                    |              |                                                                                                    | Out   | Amurto                                                                                                    | Complementar |
|            |         |       |              |                                                                                                    |              |                                                                                                    | ioiz  | GREETCI TRIBUTARICI (14)   Greeniscophes (0011)<br>  Governington Pressentations (0040)   US de<br>terms (0002) | Nho          |
|            |         |       |              |                                                                                                    |              | •                                                                                                    | 129-6 | DREDTO PROCESSILAL CIVE, E.OS TRABALHO<br>(1950)   Processo Crieties (12960)   Ageo Cive<br>Politica (12960)    | 100          |

Figura 8 - Aba Assuntos.

OBSERVAÇÃO: Na seção Assuntos Associados, estão listados os Assuntos já pertencentes ao referido processo.

#### 2.1.2 Aba Partes

Ao selecionar a **Aba Partes**, serão disponibilizadas as seções **Polo Ativo**, **Polo Passivo** e **Outros Participantes**. Para adicionar uma nova parte, clique no botão **Adicionar Parte** (+) na frente do título **Parte**. e para adicionar um novo procurador, clique no botão **Adicionar Parte** (+) na frente do título **Procurador**.

| Parte                        | Procurador   Terceiro Vinculado                             |                                      |         | Polo Petarosi<br>e Parte | Procurador   Terceiro Vincu                                                                             |
|------------------------------|-------------------------------------------------------------|--------------------------------------|---------|--------------------------|----------------------------------------------------------------------------------------------------|
| State                        | Articalem                                                   | Davide Participaição                 | Strugte |                          | Participante                                                                                            |
|                              | Mine Aver - CPV- 107 FTR 364.59 (EXEGURINE)                 | DEDGENTE .                           | 604     |                          | Metaol Autorisians (EXECUTION)                                                                          |
| 1                            | Politi Swege, CMITPERIST, EPF.<br>305.017.004-60 (ADVCGARD) | ADVODADD<br>BEDDA ANI<br>2 (Hostmann | 00v     | * / 1<br>D               | Menanera Patrico da Catado de Ra<br>China: de Jan decesión al disposit<br>decesió Policina Catalo de Ru |
| rros Farticip<br>• Participe | entes<br>ente e Procurador   Terceiro Vincular              | ta                                   |         |                          |                                                                                                    |
|                              |                                                             | Sec. in the                          |         |                          |                                                                                                    |

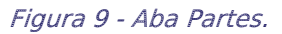

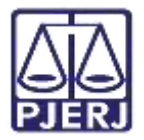

Ao lado das Partes adicionadas estarão os seguintes ícones:

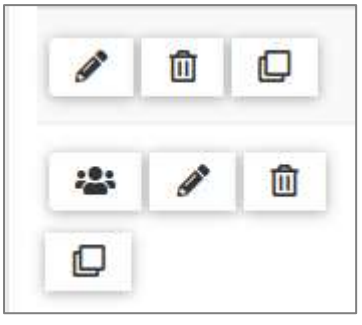

Figura 10 - ícones.

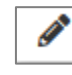

• **Ícone Editar**: onde permite que sejam editados os <u>dados cadastrais</u> da parte selecionada.

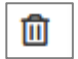

 Ícone Remover Parte: permite que a parte seja <u>Inativada</u>, <u>Suspensa</u> ou <u>Baixada</u> no processo.

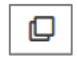

- **Ícone Aproveitar Advogados de Outros Processos:** será direcionado à janela onde poderá pesquisar por <u>Nome</u> ou <u>Número do Processo</u> para que vincule a parte selecionada um advogado de outro processo.
- Ícone Parte Representada Por: indica que a parte está sendo representa por uma procuradoria, seja uma empresa ou um órgão público.

Sendo possível também, <u>inverter</u> ou <u>duplicar</u> os Polos, para isso, clique no botão **Inverter Polo** ou clique no botão **Duplicar**.

| L Darticipante | Procurador   To      |  |  |
|----------------|----------------------|--|--|
| + Participante |                      |  |  |
| Participante   | Tipo de Participação |  |  |
| e              |                      |  |  |
|                |                      |  |  |
|                |                      |  |  |
|                |                      |  |  |
|                |                      |  |  |

Figura 11 – Aba Partes.

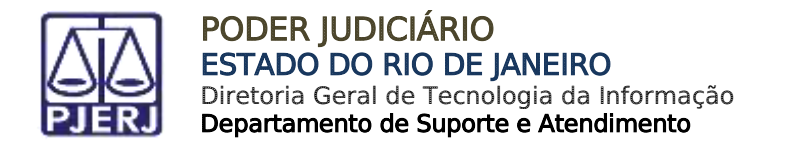

## 2.1.3 Aba Características do Processo

Ao selecionar a **Aba Características do Processo**, serão habilitados os campos para seleção da **Justiça Gratuita** e **Pedido de Liminar ou de antecipação de tutela?** e o campo para informar o **Valor da causa(R\$)**. Ao finalizar, clique no botão **Salvar**.

| tiça Gratuita? 🗉 | Pedido de liminar ou de antecipação de tutela? : | Valor da causa (R\$) = |
|------------------|--------------------------------------------------|------------------------|
| Sim 🛞 Não        | O Sim 💿 Não                                      | R\$ 3.001,00           |
|                  |                                                  | La se artenda en       |
| ALVAR            |                                                  |                        |
|                  |                                                  |                        |
|                  |                                                  |                        |
|                  |                                                  |                        |

Figura 12 - Aba Características do Processo.

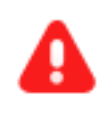

**ATENÇÃO:** Ao sanar qualquer irregularidade processual na tela **Retificar Autuação**, o processo será <u>atualizado automaticamente</u> com as informações alteradas.

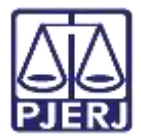

## 3. Retorno da Citação

Após a confecção do <u>Despacho de Citação proferido pelo Juiz</u>, os processos serão movimentados automaticamente no cartório para a tarefa **Aguardando Retorno da Citação Postal**. Quando retornar a citação, os processos poderão ser movimentados para 4 (quatro) tarefas especificas, conforme a resposta obtida. Sendo elas:

- Citação Postal Positiva
- Citação Postal Negativa Problema Interno dos Correios
- Citação Postal Negativa Outros Casos
- Citação Postal Negativa Problema de Endereço

| Filtros                                                    | •  |
|------------------------------------------------------------|----|
| Aguardando retorno de citação postal                       | 72 |
| Citação postal negativa - Outros casos                     | 1  |
| Citação postal negativa - Problema de<br>endereço          | 1  |
| Citação postal negativa - Problema interno<br>dos correios | 2  |

Figura 13 - Tela Tarefas.

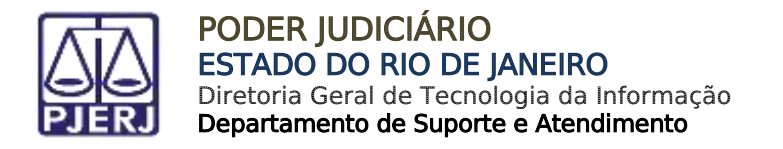

## 3.1 Citação Postal Positiva

Caso a <u>citação da parte for efetuada com sucesso</u> pelos Correios, o processo será encaminhado para a tarefa **Citação Postal Positiva** disponível para o cartório.

| ✓ Tarefas                                                  |    |
|------------------------------------------------------------|----|
| Filtros                                                    | •  |
| Aguardando retorno de citação postal                       | 72 |
| Citação postal negativa - Outros casos                     | 1  |
| Citação postal negativa - Problema de<br>endereço          | 1  |
| Citação postal negativa - Problema interno<br>dos correios | 2  |
| Citação postal positiva                                    | 16 |

Figura 14 - Tela Tarefas.

Na tarefa **Citação Postal Positiva**, ao selecionar o processo na listagem, será exibida a mensagem de confirmação de que o retorno da citação postal foi **Positiva**. Acessando os **Autos Digitais** do processo é possível verificar o documento.

Clique no botão Encaminhar Para, onde serão disponibilizadas 2 (duas) transições:

- Enviar para Conclusão ao Juiz
- Processamento

| CITAÇÃO POSTAL POSITIVA                                                                                                    |                                    | 0   | ExFis 0000113-01 - Citação postal positiva<br>IMMANA X CICHE PUPPE | ~ |                              |
|----------------------------------------------------------------------------------------------------|------------------------------------|-----|--------------------------------------------------------------------|---|------------------------------|
| Processon Eticultas                                                                                                    |                                    | Q   |                                                                    |   | anviar nara conclusão an tur |
|                                                                                                    |                                    |     | O O remmo de coação postal foi: Pontees                            |   | processamento                |
|                                                                                                    | <b>平臣</b>                          | 4.4 |                                                                    |   |                              |
| Ação Anulatório<br>1º Sua Cieta do Conseca no Norma<br>Nova Avez a recou nuevo<br>Coma Avez a recou nuevo<br>Coma Avez a recou nu | i 7 julii dic De<br>miçika az dism |     |                                                                    |   |                              |

Figura 15 - Tela Citação Postal Positiva.

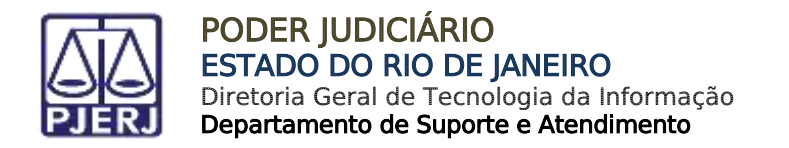

#### 3.1.1 Enviar para Conclusão ao Juiz

Ao selecionar a transição **Enviar para Conclusão ao Juiz**, o processo ficará <u>disponível</u> para o Juiz e <u>indisponível</u> para o Cartório. Porém, para o <u>Chefe de Serventia</u> o processo permanecerá disponível na tarefa **Processos Conclusos (CAC)**.

| PROCESSOS CONCLUSOS [CAC]                                                   |                                                                                                    |           | 149   |  |  |
|-----------------------------------------------------------------------------|----------------------------------------------------------------------------------------------------|-----------|-------|--|--|
| Pesquisar                                                                   |                                                                                                    | -         | ۹     |  |  |
| PROCESSOS                                                                   | ETIQUETAS                                                                                                   |           |       |  |  |
|                                                                             |                                                                                                    |           |       |  |  |
|                                                                             | <b></b>                                                                                                    | 21        | 10-22 |  |  |
| ExFis 0809<br>Ação Anul<br>7 3ª Vara Cive<br>MIRA ARAE X CO<br>ÚLTIMA MOVIN | <b>644-</b><br>atória<br>el da Comarca de Niterói / Ju<br>rgni puppis<br><b>MENTAÇÃO:</b> CONCLUSOS AO JUIZ | iz de Dir | eito  |  |  |

Figura 16 - Tarefa Processos Conclusos.

#### 3.1.2 Processamento

Ao selecionar a transição **Processamento**, o processo será encaminhado para a tarefa **Processamento** para que seja dado prosseguimento no processo.

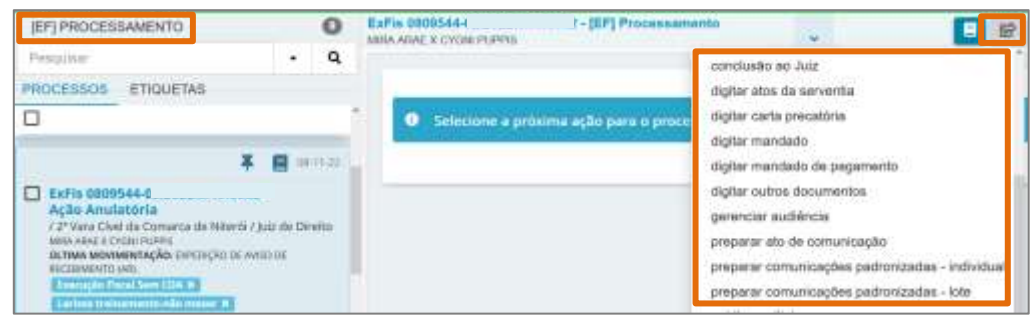

Figura 17 - Tarefa Processamento.

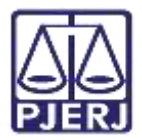

## 3.2 Citação Postal Negativa

O Processo retornará para o Cartório através da Tarefa Citação Postal Negativa, quando a <u>citação da parte não for concluída</u> pelos Correios, podendo ser 3 (três) formas de Citação Postal Negativa, divididas nas tarefas Citação Postal Negativa – Problema Interno dos Correios, Citação Postal Negativa – Outros Casos ou Citação Postal Negativa – Problema de Endereço.

| 🗹 Tarefas                                                  |    |
|------------------------------------------------------------|----|
| Filtros                                                    | •  |
| Aguardando retorno de citação postal                       | 72 |
| Citação postal negativa - Outros casos                     | 1  |
| Citação postal negativa - Problema de<br>endereço          | 1  |
| Citação postal negativa - Problema interno<br>dos correios | 2  |
| Citação postal positiva                                    | 16 |

Figura 18 - Tela Tarefas.

## 3.2.1 Citação Postal Negativa – Problema de Endereço

O processo será encaminhado para a tarefa **Citação Postal Negativa – Problema de Endereço** quando os Correios não obtiverem sucesso ao encontrar o endereço do destinatário ou qualquer outro problema referente ao endereço para citação.

Para conferir a certidão juntada ao Processo, clique no ícone Abrir Autos.

| CITAÇÃO POSTAL NEGATIVA - OU                                        | JTR | 0                  |
|---------------------------------------------------------------------|-----|--------------------|
| Pesquitar                                                           | •   | Q                  |
| PROCESSOS ETIQUETAS                                                 |     |                    |
| 0                                                                   |     |                    |
| ExFis 08097!  Ação Anulatória  / 3º Vara Civel da Comarca de Niteró | 4 E | uli 11-2<br>v edal |

Figura 19 - Tela Citação Postal.

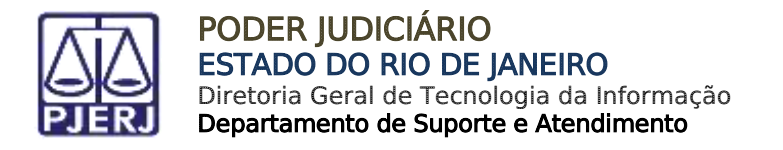

Os **Autos do Processo** serão habilitados, selecione na árvore do processo a certidão juntada com o motivo da Citação Negativa.

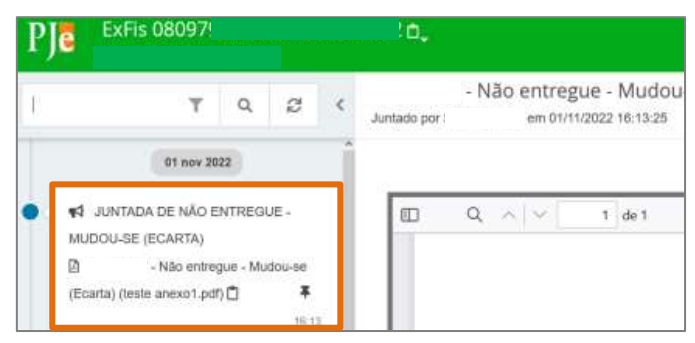

Figura 20 - Tela Autos do Processo.

## 3.2.2 Citação Postal Negativa – Problema Interno dos Correios

O processo será encaminhado para a tarefa **Citação Postal Negativa – Problema Interno dos Correios** quando os Correios tiverem algum problema interno que impossibilite o cumprimento da citação.

Para conferir a certidão juntada ao Processo, clique no ícone Abrir Autos.

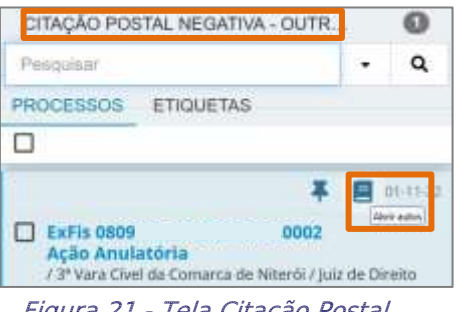

Figura 21 - Tela Citação Postal.

Os **Autos do Processo** serão habilitados, selecione na árvore do processo a certidão juntada com o motivo da Citação Negativa.

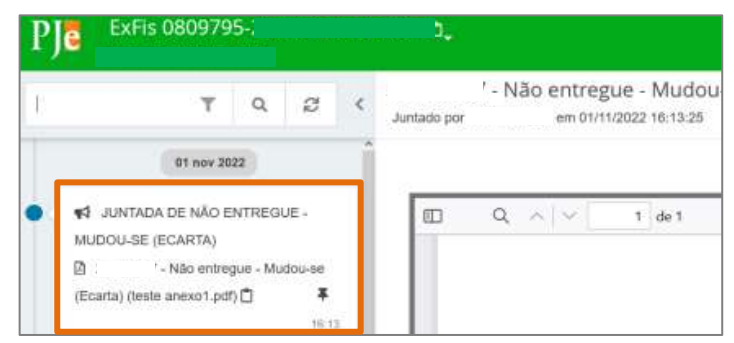

Figura 22 – Tela Autos do Processo.

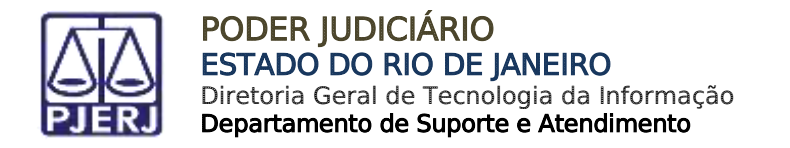

## 3.2.1 Citação Postal Negativa – Outros Casos

O processo será encaminhado para a tarefa **Citação Postal Negativa – Outros Casos**, caso a resposta obtida não se encaixe nas possibilidades anteriores. Acesse os <u>Autos do Processo</u> selecionando o ícone **Abrir Autos**.

| CITAÇÃO POS                                                                | STAL NEGATIVA - OUTR                                                                              | ÷      | 0    |
|----------------------------------------------------------------------------|---------------------------------------------------------------------------------------------------|--------|------|
| Pesquisar                                                                  |                                                                                                   | •      | ۹    |
| PROCESSOS                                                                  | ETIQUETAS                                                                                         |        |      |
|                                                                            |                                                                                                   |        |      |
| ExFis 0809<br>Ação Anul<br>/ 3ª Vara Cive<br>MIRA ARAE X C<br>ÚLTIMA MOVIE | 795 !<br>atória<br>el da Comarca de Niterói / Juiz<br>YGNI PUPPIS<br>MENTAÇÃO: JUNTADA DE NÃO ENT | de Dir | eito |

Os **Autos do Processo** serão habilitados, selecione na árvore do processo a certidão juntada com o motivo da Citação Negativa.

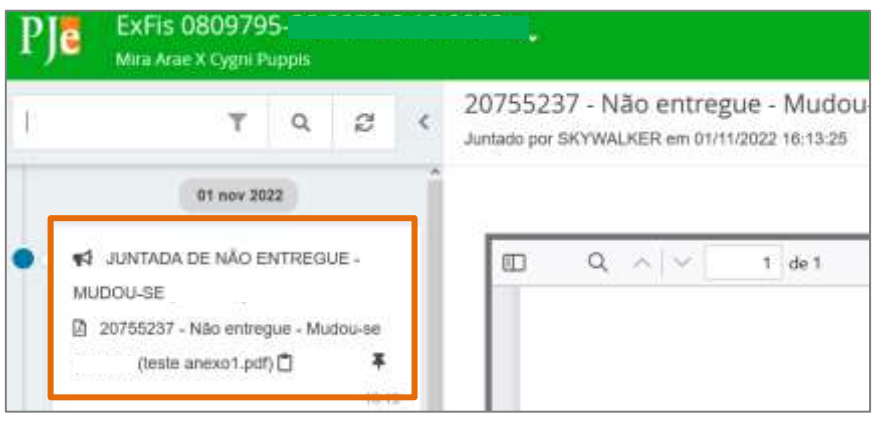

Figura 24 - Tela Autos do Processo.

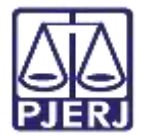

# 4. Histórico de Versões

| Versão | Data       | Descrição da alteração        | Responsável     |
|--------|------------|-------------------------------|-----------------|
| 1.0    | 03/11/2022 | Elaboração de documento.      | Larissa Marinho |
| 1.0    | 09/11/2022 | Revisão ortográfica/template. | Amanda Narciso  |
| 1.0    | 16/11/2022 | Revisão de Documento.         | Simone Araujo   |